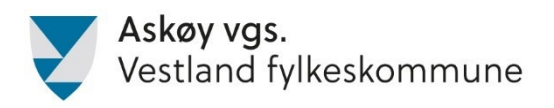

## INNSØKING TIL LÆREPLASS OG PÅBYGG - VÅR 2022

Askøy videregående skole informerer om at elever må søke om neste års skoleplass og/eller læreplass innen 1. mars 2022. Dette dokumentet er ment som en veiledning til denne prosessen, og gjelder spesielt søkere som har fullført vg2 yrkesfag.

Side 1: Hvordan søke læreplass og påbygg? Side 2-3: Steg-for-steg: Hvordan fylle ut søknad i V*ig*o?

### Hvordan søker du læreplass og påbygg?

| 1 | Du første du må gjøre er å legge inn søknad på vigo.no. Du kan legge inn<br>søknad om læreplass, påbygg eller begge deler. Det er du som bestemmer<br>hva som skal prioriteres høyest av de to. Tenk deg nøye om når du skal<br>prioritere. Får du innvilget søknaden med høyest prioritet, faller de andre<br>ønskene bort.<br>Bruk elektronisk ID for å logge deg på (f. eks MinID). |
|---|----------------------------------------------------------------------------------------------------|
| 2 | Det andre du må gjøre er å ta kontakt med bedrifter selv.<br>Mange bedrifter annonserer ledige læreplasser i aviser og på Internett. Du<br>bør følge godt med og søke slike læreplasser. Pass godt på å overholde<br>deres søknadsfrister. Ta gjerne direkte kontakt med bedriften!                                                                                                    |

#### \* USIKKER PÅ HVILKET LÆREFAG DU SKAL VELGE?

Yrkesfaglig fordypning-faget (YFF) som du har hatt i 2 år, er ment å gi deg et godt grunnlag for å velge lærefag. Om du fremdeles er usikker, ta kontakt med noen som du kan diskutere med. Det kan være din YFF-lærer, kontaktlærer eller rådgiver.

#### **★** IKKE SIKRET MULIGHET TIL FAGBREV DERSOM DU VELGER PÅBYGG ETTER VG2

Du har rett til å ta påbygg etter endt fagbrev, men ikke omvendt - på grunn av ungdomsretten. Søker du og får plass på påbygg før du har fått fagbrev, er du dermed ikke garantert mulighet til fagbrev senere. Les mer her: <u>https://www.vilbli.no/nb/nb/no/rett-til-pabygging-til-generell-</u> <u>studiekompetanse/a/032959</u>

#### ★ LES PÅ VILBLI.NO

På vilbli.no finner du oversikt og kontaktinformasjon lærebedrifter og opplæringskontor i de ulike lærefagene. Annonserte læreplasser kan du søke i eller utenfor ditt eget fylke.

#### ★ SPESIELLE KRAV

Det kan stilles spesielle krav til deg som yrkesutøver og lærling. Det kan være krav om politiattest, krav til syn, hørsel o.l. Du bør derfor lese om egenskaper og formelle krav til de yrkene du er interessert i før du bestemmer deg for hva du vil søke.

#### \* SVAR ALLTID HVIS TELEFONEN RINGER

Formidling til læreplass skjer helt fram til ca. 1. september. Bedriftene ringer gjerne for å avtale intervju. Vær derfor tilgjengelig på mobiltelefon i hele formidlingsperioden. Sjekk at mobilnummer og e-postadresse er riktig på vigo.no. Tenk om bedriften ikke får tak i deg!

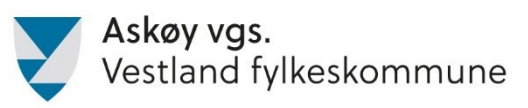

# Steg-for-steg: Hvordan fylle ut søknad i Vigo?

| Gå inn på<br>https://www.vigo.no/nyvigo/vigo<br>Klikk på "Videregående opplæring i<br>skole / bedrift".<br>Klikk deretter på knappen "Logg<br>inn for å søke eller svare på tilbud".<br>"ID-porten / MinID":<br>Klikk på "Logg inn" for å komme til<br>ID-porten. Her må du identifisere<br>deg for å komme videre. | <complex-block></complex-block>                                                                                                    |
|----------------------------------------------------------------------------------------------------|----------------------------------------------------------------------------------------------------|
| <b>"ID-porten / MinID":</b><br>Velg eletronisk ID for å gå videre                                                                                                    | VIGO       VIGO         VIGO       VIGO         VIGO       VIGO         VIGO       VIGO         VIGO       VIGO         VIGO       VIGO         VIGO       VIGO         VIGO       VIGO         VIGO       VIGO         VIGO       VIGO         MIND       MIND         MinD       MinD         MinD       MinD         MinD       Bankio         Sury Assis       Bankio         Morrantant       Vida Samatant         Six skatter du deg elektronisk ID       Six skatter du deg elektronisk ID                                                                                                    |
| <b>"Personalia":</b><br>Sjekk spesielt at e-post adressen<br>din og telefonnummeret ditt<br>stemmer, slik at inntakskontoret<br>kan nå deg dersom det er et<br>problem med søknaden din!                                                                                                    | Introgeting Introgeting Introgeting Introgeting Introgeting Introduction associated Introduction associated |

### Askøy vgs. Vestland fylkeskommune

Informasjon om innsøking etter vg2 yrkesfag

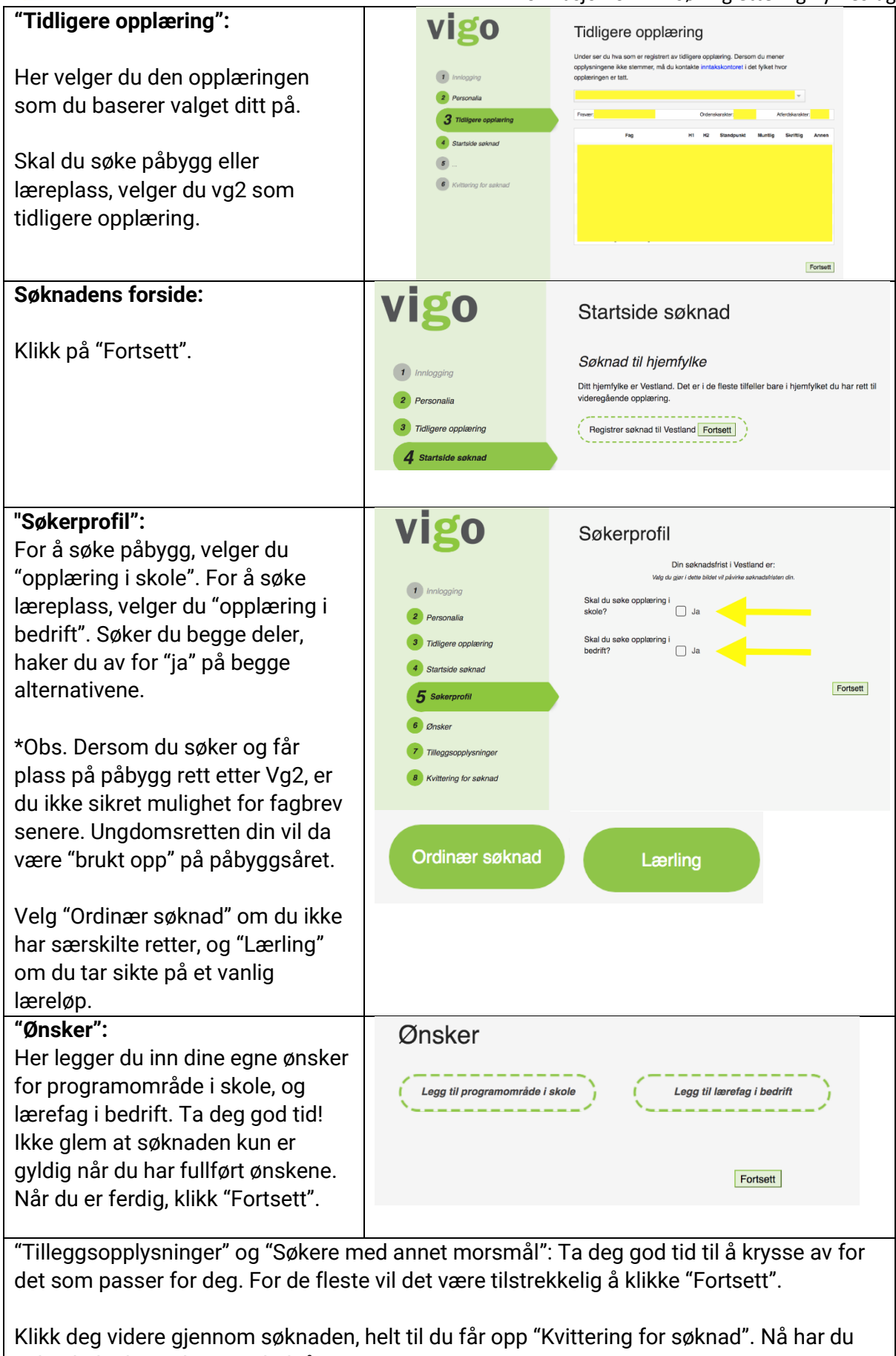

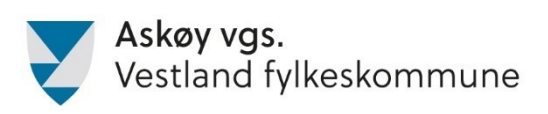

Informasjon om innsøking etter vg2 yrkesfag